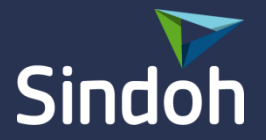

# Mac용 드라이버 설치 방법

www.sindoh.com

0. 설치 전 주의 사항

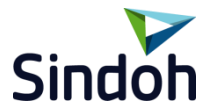

#### ✔ 현재 배포 되고 있는 설치 패키지는 Mac OS <u>10.10</u> 이상에서만 가능 합니다

✔ 이 드라이버는 D450, D300, N500 기종 전용입니다. (D420 등 하위 호환됨)

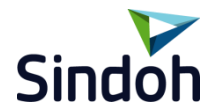

### 1 패키지를 다운 받은 후 압축을 풉니다. 압축을 풀면 아래와 같이 드라이버 패키지가 있는 것을 확인 할 수 있습니다. 그러면 pkg 파일을 클릭하여 실행 합니다.

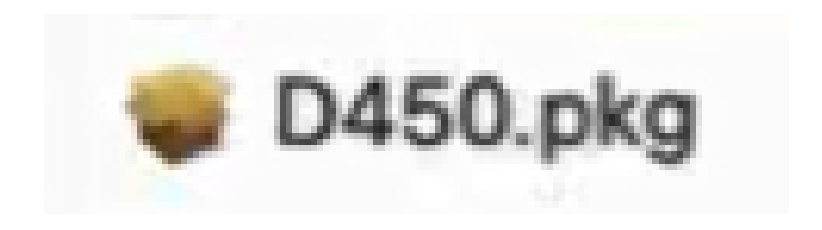

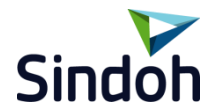

#### 2 패키지가 실행이 되면 다음의 순서로 진행 하시면 됩니다. 계속을 눌러줍니다.

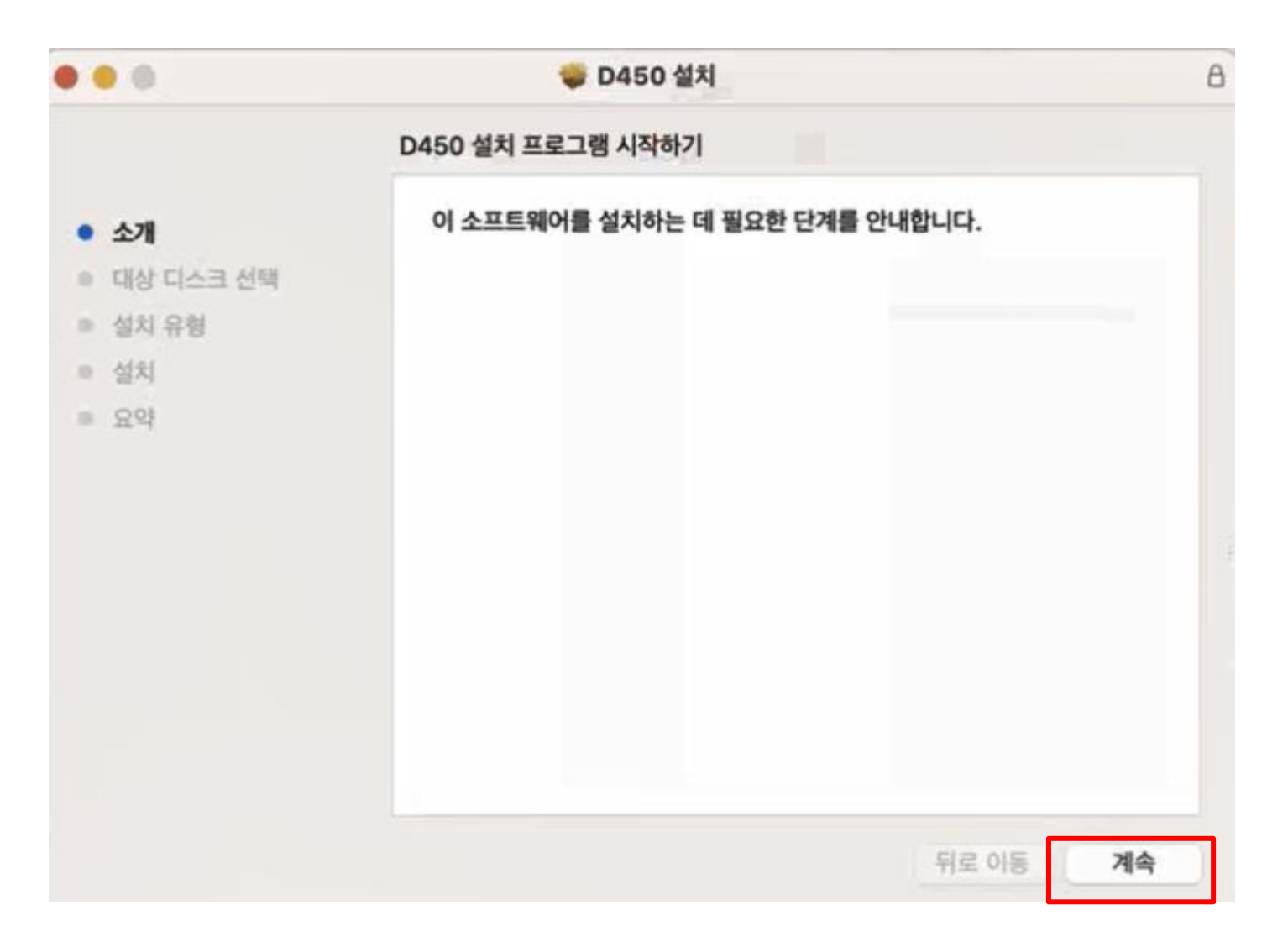

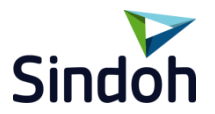

#### 3 설치 버튼이 나올때 까지 계속을 누르고 설치 버튼이 나오면 설치를 눌러줍니다.

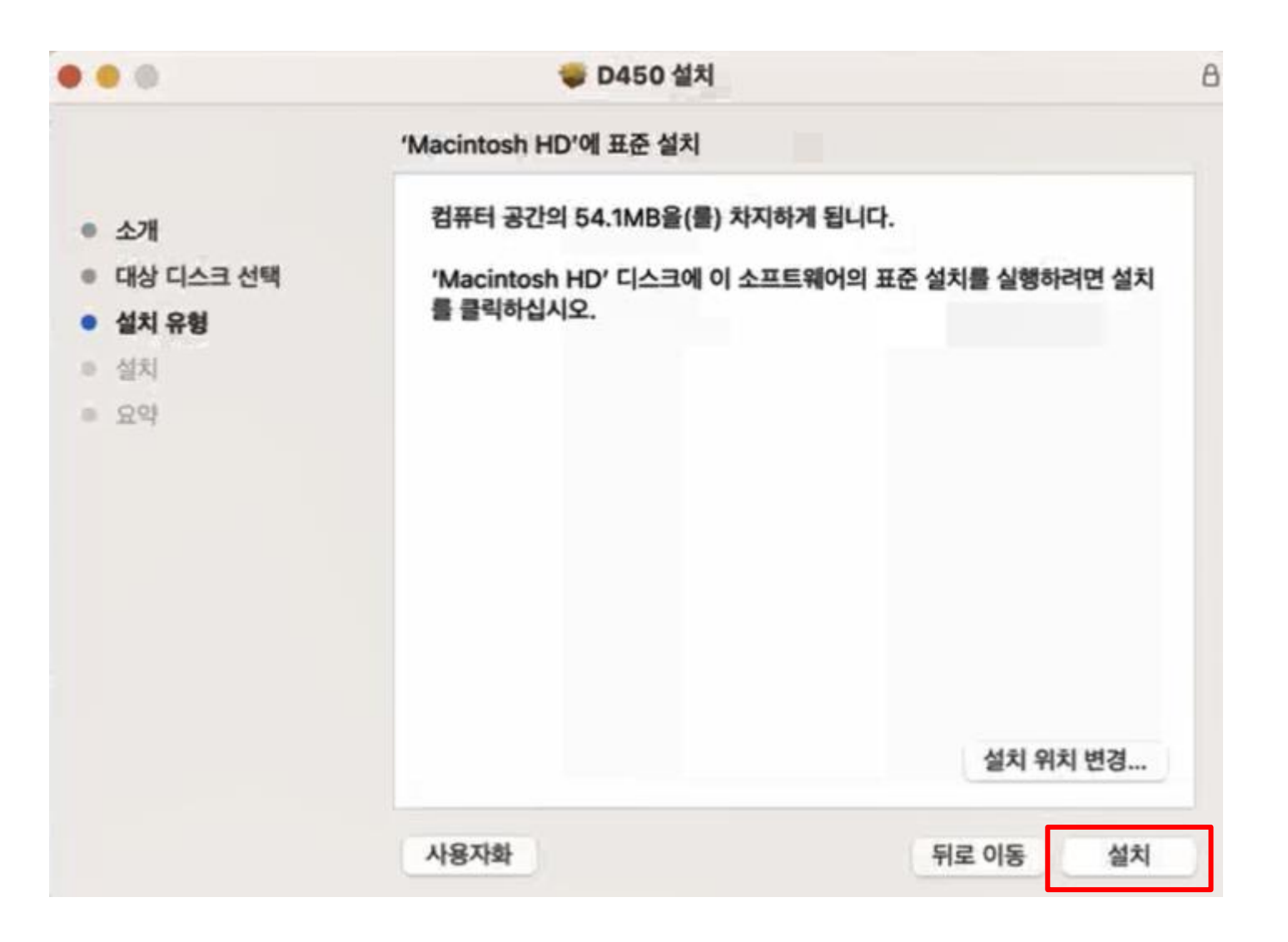

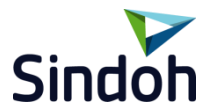

4 권한을 풀어주기 위해 사용자 PC의 암호를 입력후 소프트웨어 설치를 눌러줍니 다.

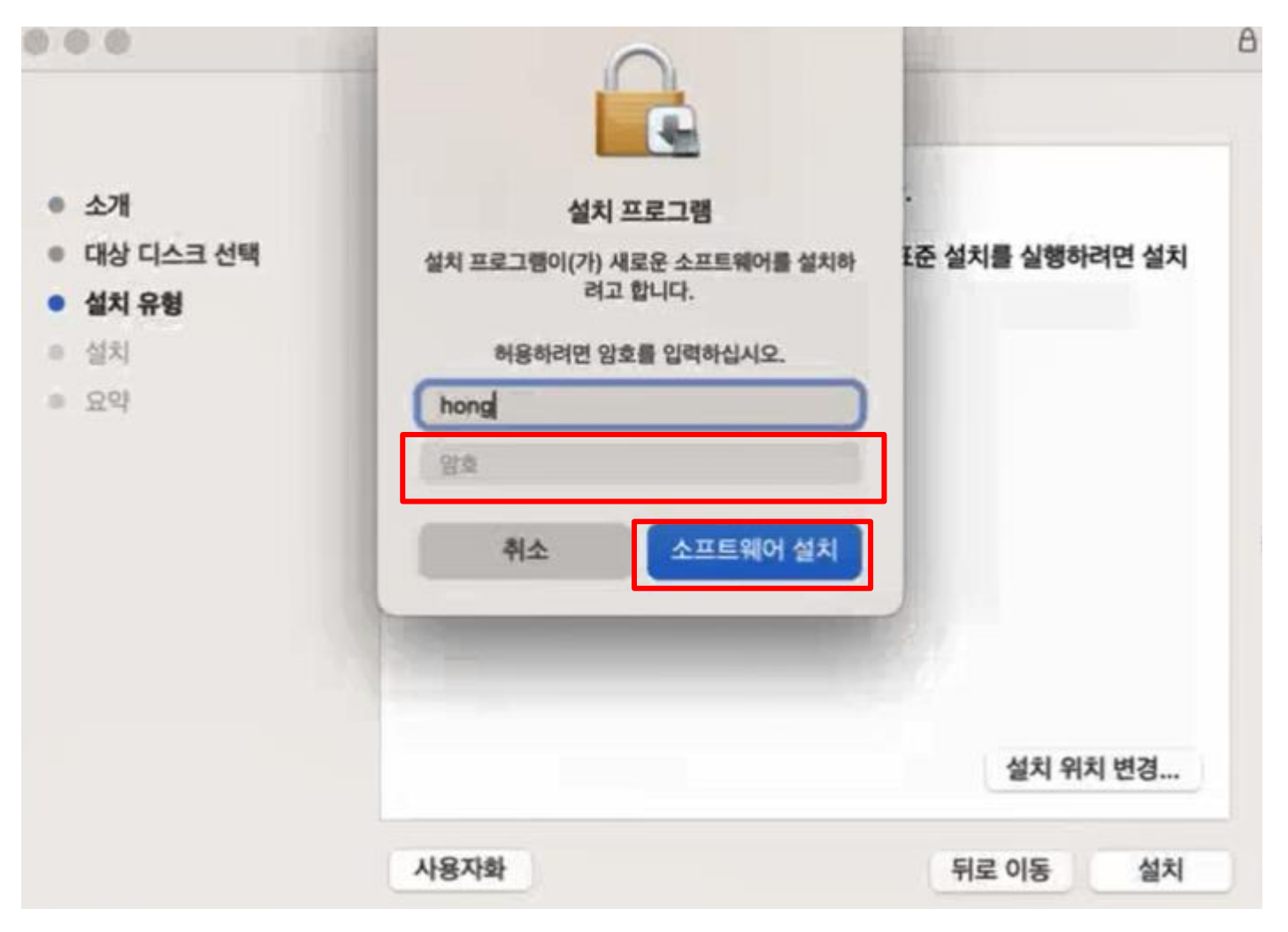

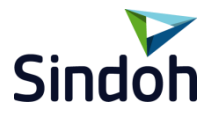

#### 5 아래와 같은 화면 이 뜨면 사용자 ID를 입력 후 save를 눌러줍니다.

| 000                                                                              | @ D450 설치                                   | ť  |  |  |
|----------------------------------------------------------------------------------|---------------------------------------------|----|--|--|
|                                                                                  | D450 설치 중                                   |    |  |  |
| <ul> <li>소개</li> <li>대상 디스크 선택</li> <li>설치 유형</li> <li>설치</li> <li>요약</li> </ul> | 패키지 스크립트 실행 중                               |    |  |  |
|                                                                                  | Server Info Type IP Domain Server IP/Domain |    |  |  |
|                                                                                  | ID<br>Save                                  | 14 |  |  |

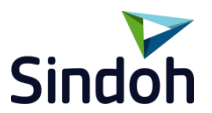

#### 6 아래와 같은 화면이 뜨면 허용을 눌러주세요.

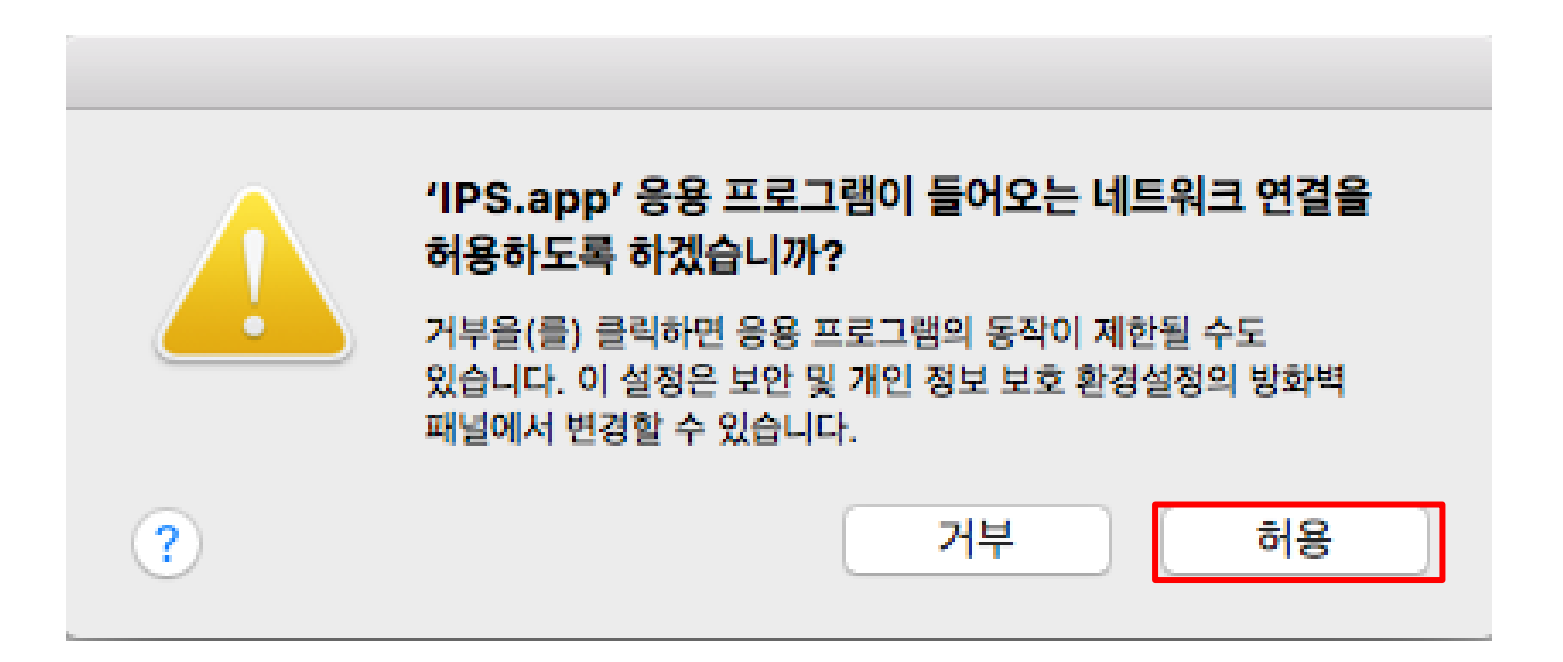

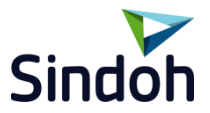

#### 7 설치가 정상적으로 완료가 되면 아래와 같은 화면이 나타납니다. 닫기를 눌러 완료 합니다.

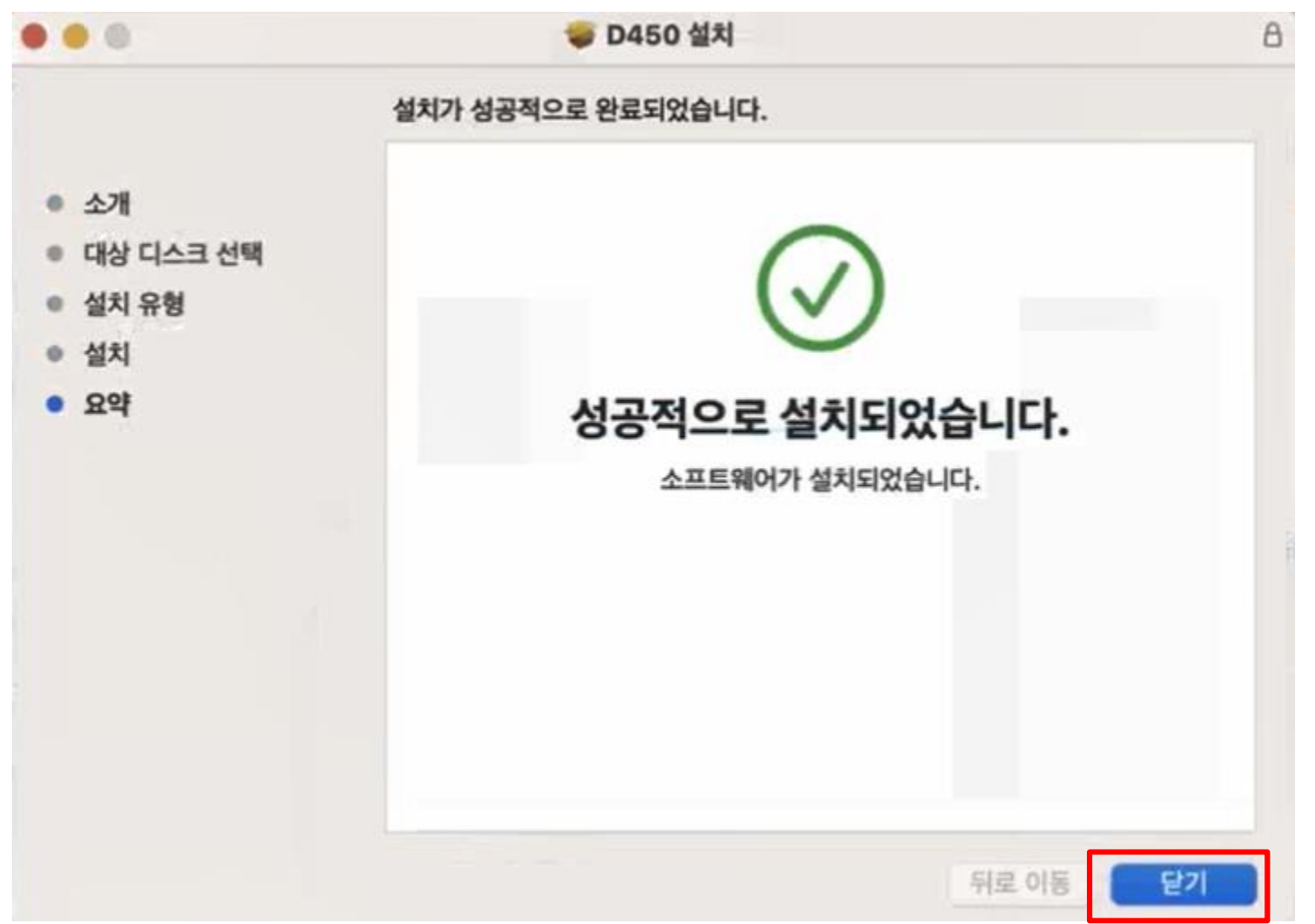

## 1. 설치 방법

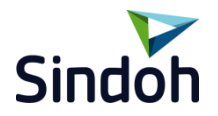

8 상단의 '프린터 아이콘'을 클릭하여 프린터 포트 추가를 클릭합니다. 'uPRINTa 포트 모니터 구성'에서 127.0.01 삭제 후 추가를 클릭합니다. '프린트 포트 정보 입력 '에서 서버 IP를 입력 후 확인을 클릭합니다.

|                       |                                             | PRINTa 포트 모니터 구성    |                         |                |
|-----------------------|---------------------------------------------|---------------------|-------------------------|----------------|
| 프린터 포트 추가<br>인증 계정 수정 | IP 주소<br>127.0.0.1                          | 호스트 영               | <u>≭</u> ⊑<br>9100      | 추가<br>삭제<br>위로 |
|                       |                                             | 년트 (또는 uPrint 서버) 3 | 파일 인쇄<br>확인<br>포트 정보 입력 | 인 취소           |
|                       | <ul> <li>IP주소:</li> <li>호스트(도메인)</li> </ul> | g:                  |                         |                |
|                       | 포트 번호 :                                     | 9100                | 확인                      | 취소             |